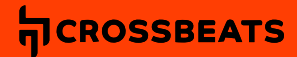

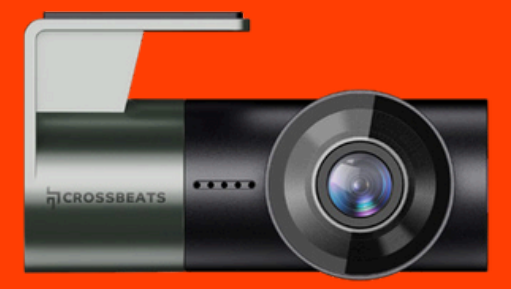

# ROADEYE NEO USER MANUAL

# Overview

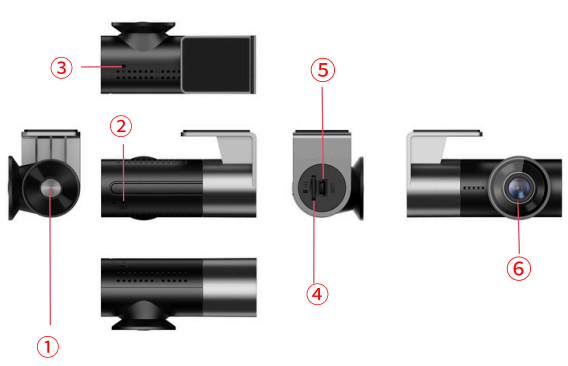

| 1 | Power key /Lock  | 4   | TF card slot          |  |  |  |  |
|---|------------------|-----|-----------------------|--|--|--|--|
| 2 | video Microphone | (5) | Power interface (Mini |  |  |  |  |
| 3 | Reset Key        | 6   | USB) Camera lens      |  |  |  |  |

#### Installing Memory card

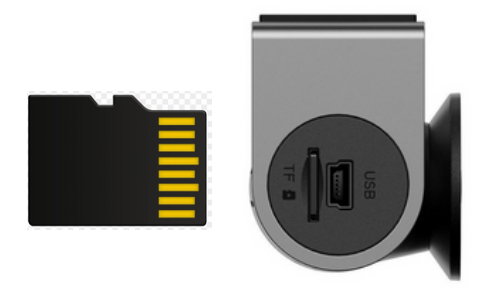

- With the Car DVR turned off and the screen facing towards you insert the SD card into the TF card slot on the right of the Dashcam. Push the SD card in until a "click" is heard.
- 2. To remove the card, gently push it until it pops and pull it out of the slot.

Note:

- 1. Do not insert or remove the TF card when the dash cam is powered on to avoid breakage of the card.
- 2. Please use a class 10 micro SD card from 32 GB to 256 GB.
- 3. Format the memory card before use.

# **Dash Cam Installation**

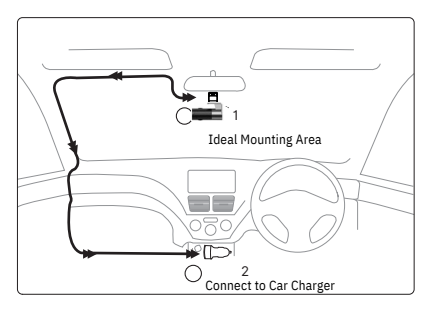

- 1. Slide the mount into the mount installation slot.
- 2. Turn off the car engine.
- Stick the car mount together with the camera on your windshield.
- 4. Connect the USB charging cable to the mini USB port of the dash cam. Run the cable along the edge of the windshield. Tuck away in the seams and extend it all the way to the USB port of the car charger. Be sure to keep it away from the airbag area.
- 5. Adjust the dash cam to keep the lens level with the ground.
- 6. Start the engine to check if the dash cam works properly.

## Power and manual Operation

Power on the car camera.

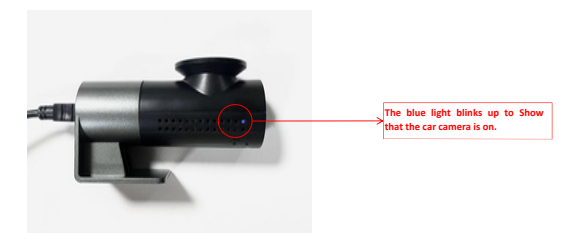

Manual power operation

- 1. Plug in and the power will turn on
- 2. Unplugged, the power will turn off.
- 3. When you press power key once, the power will turn on .
- When you long press power key again, the power will turn off.

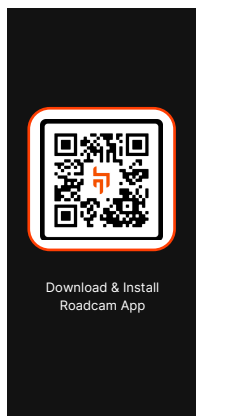

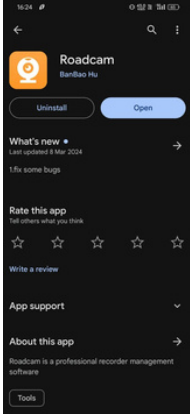

Download & Install the Roadcam App From Playstore or IOS Store

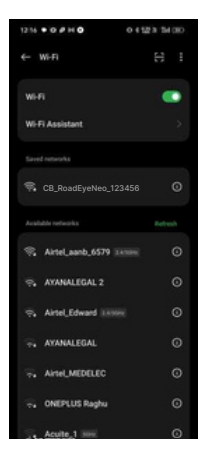

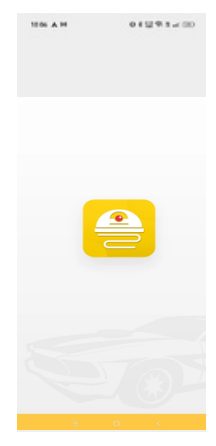

Open the Roadcam App

Go to Phone's Settings > WiFi > Select WiFi of the dashcam. WiFiName SSID:CB\_RoadEyeNeo\_\*\*\*\*\*\* Default PASSWORD: 12345678

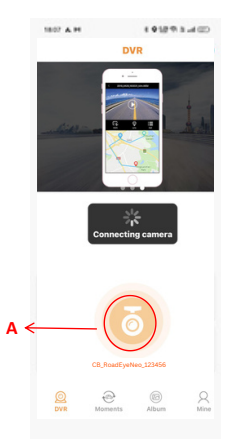

Product name will be displayed on the screen as (dashcam model CB\_RoadeyeNeo )when connected successfully.

\*Click on that to open the App interface. Shown with the mark A

After connect the car camera, you can enter the Roadcam home page.

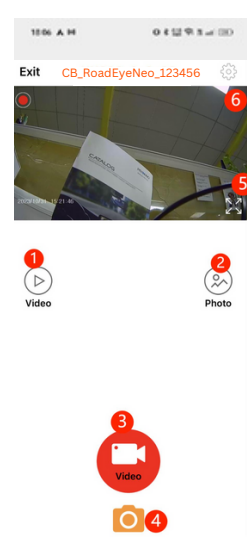

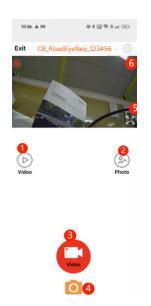

- Press 1, then you can Play/Download/ Attribute/Delete the videos.
- press 2, then you can Play/Download/ Attribute/Delete the photos.
- Press 3, then you can start recording/stop recording.
- press 4, then you can take photos.
- Press 5, then you can zoom in and view the video landscape.
- Press 6, then you can enter the settings.

For More details please go through the app.

# App Settings and recording functions

Bellow are the settings that can be modified as per the user choices on the Roadcam Settings option.

| Recording Settings              |                      |      |      |               |                |      |      |      |  |  |  |
|---------------------------------|----------------------|------|------|---------------|----------------|------|------|------|--|--|--|
| Record Audio                    | On                   |      |      | Off           |                |      |      |      |  |  |  |
| Volume                          | Off                  |      | I    | low           | Medium         |      | High |      |  |  |  |
| Resolution                      | 1080FHD 1920*1080    |      |      | 720P 1280*720 |                |      |      |      |  |  |  |
| Loop Recording                  | 1 Minute             |      |      | 2 M           | nute 3 Minutes |      |      | es   |  |  |  |
| Light Frequency                 | 50HZ                 |      |      | 60HZ          |                |      |      |      |  |  |  |
|                                 | +2.0                 | +5/3 | +4/3 | +1.0          | +2/3           | +1/3 | +0.0 | -1/3 |  |  |  |
| Exposure                        | -2/3                 | -1.0 | -4/3 | -5/3          | -2.0           |      |      |      |  |  |  |
|                                 | 2/5                  | 1.0  | -475 | -373          | 2.0            |      |      |      |  |  |  |
| Stamp                           | Off                  |      |      |               | Time           |      |      |      |  |  |  |
| System Setting                  |                      |      |      |               |                |      |      |      |  |  |  |
| Wi-Fi Name CB_RoadEyeNeo_123456 |                      |      |      |               |                |      |      |      |  |  |  |
| Wi-Fi Password                  | 12345678             |      |      |               |                |      |      |      |  |  |  |
| Format SD Card                  | YES / NO             |      |      |               |                |      |      |      |  |  |  |
| Default Setting                 | YES / NO             |      |      |               |                |      |      |      |  |  |  |
| Version                         | N08_12IN_230728 V1.0 |      |      |               |                |      |      |      |  |  |  |

## **Playing Video Files Using Your Computer**

- 1. Remove the microSD card from the dashcam.
- 2. Insert the card into the microSD card reader given and connect it to a computer
- 3. SD card reader comes within the Box
- 4. You should be able to see drive D or E or other name depending on the pre-installed hard drives.

Then simply double click on the video to play them. We recommend VLC Media player. You can get it free at www.videolan.org

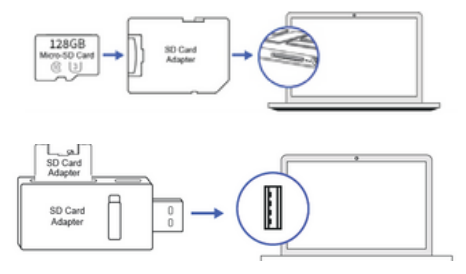

⊠support@crossbeats.com

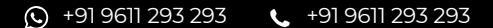

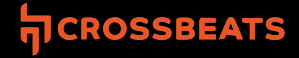